## AJOUTER VOTRE CERTIFICATION LEADERSHIP CIRCLEPROFILE [LCP] À VOTRE PROFIL LINKEDIN

- 1. Connectez-vous à votre compte LinkedIn (www.LinkedIn.com)
- 2. Accédez à votre profil :
  - a. Cliquez sur votre nom ou votre photo -OU-
  - b. Dans la barre de navigation supérieure, cliquez sur le menu déroulant "Moi", puis sur "Voir le profil".
- 3. Ensuite, cliquez sur le bouton "Ajouter une section au profil" (situé juste en dessous de votre nom):
  - a. Un menu s'affiche.
  - b. Cliquez sur Recommandé, puis sur Ajouter des licences et certifications.
  - c. Un menu s'affiche pour ajouter votre certification. Remplissez les champs suivants.

| Ajouter une licence ou une                          | certification                                                 | ×       |
|-----------------------------------------------------|---------------------------------------------------------------|---------|
| Indique un champ obligatoire                        |                                                               |         |
| Nom*                                                |                                                               |         |
| Ex. : Certified Network Associate Sec               | urity (CCNA) de Microsoft                                     |         |
| Organisme de délivrance*                            |                                                               |         |
| Ex : Microsoft                                      |                                                               |         |
| Date d'émission                                     |                                                               |         |
| Mois                                                | ▼ Année                                                       | *       |
|                                                     |                                                               |         |
| Date d'expiration                                   |                                                               |         |
| Mois                                                | ▼ Année                                                       | -       |
| D du diplôme<br>JRL du diplôme                      |                                                               |         |
| Compétences<br>Associez au moins une compétence à « | cette licence ou certification. Elle apparaîtra également dan | s votre |
| section Compétences. + Ajouter une compétence       |                                                               |         |
|                                                     |                                                               |         |

- i. Nom de la certification (par exemple, certification Leadership Circle Profile [LCP])
- ii. Organisme de délivrance : saisir/sélectionner Leadership Circle.
- iii. **Date d'émission** : saisissez la date figurant sur votre diplôme.
  - Nous vous recommandons de laisser les champs suivants vides :
    - Date d'expiration
    - ID du diplôme
    - URL du diplôme
      - En laissant ce champ vide, vous évitez que le bouton "Show credential" ne s'affiche.
         Si vous souhaitez inclure un lien, saisissez l'URL de la présentation générale de la certification LCP : https://leadershipcircle.com/fr/certifications-de-coach-en-leadership/certification-leadership-circle-profile/
    - Compétences
- d. Cliquez sur **Enregistrer.** Votre certification sera affichée dans la liste des **Licences et** certifications.

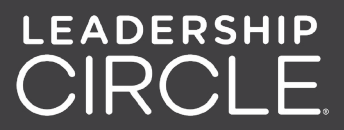